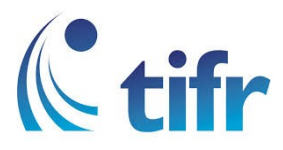

## Windows 8/8.1/10 Setup for "TIFRH-WLAN"

1. On Windows taskbar click on the Network icon.

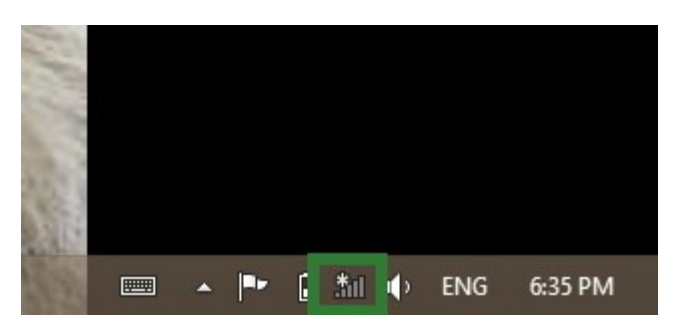

2. The Networks Panel will appear on the right side of the screen. Click the "<u>TIFRH-WLAN</u>" network.

Enter your username and your network password. And Click "OK"

| Networks                          |  |
|-----------------------------------|--|
| Enter your user name and password |  |
| User name                         |  |
| Password                          |  |
| OK Cancel                         |  |
|                                   |  |
|                                   |  |
|                                   |  |
|                                   |  |

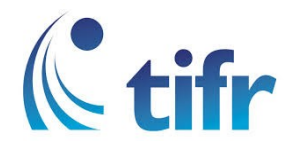

3. Click Connect.

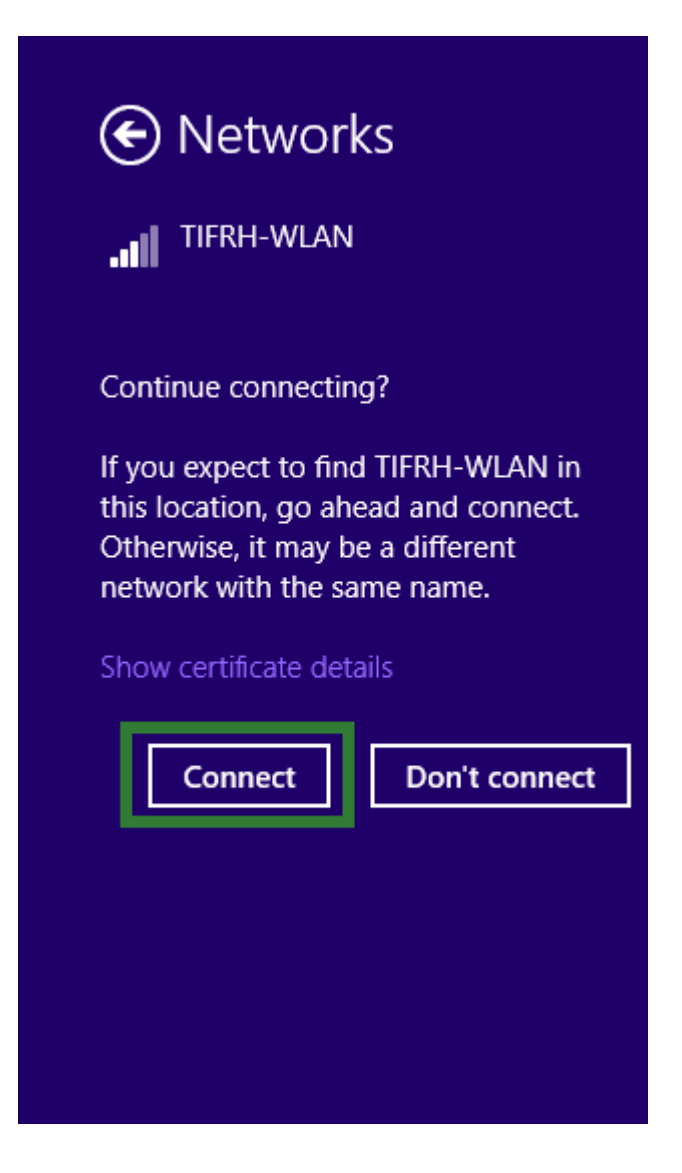

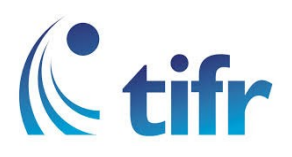

4. You are now connected to "TIFRH-WLAN".

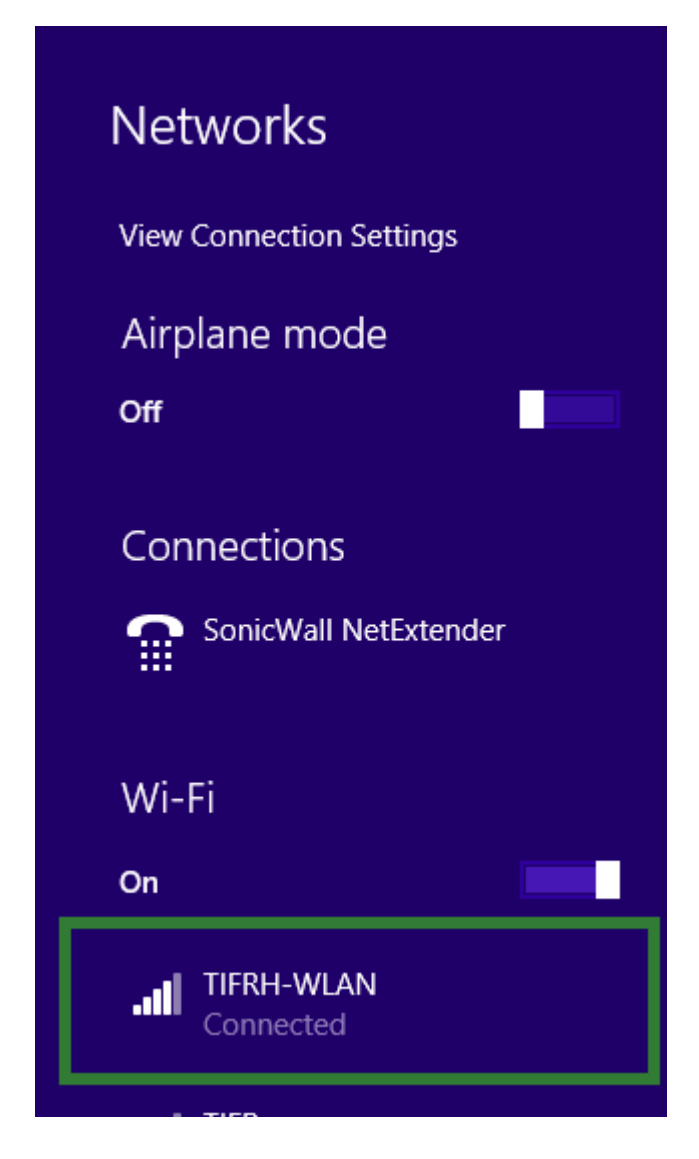